## Zoomの利用方法

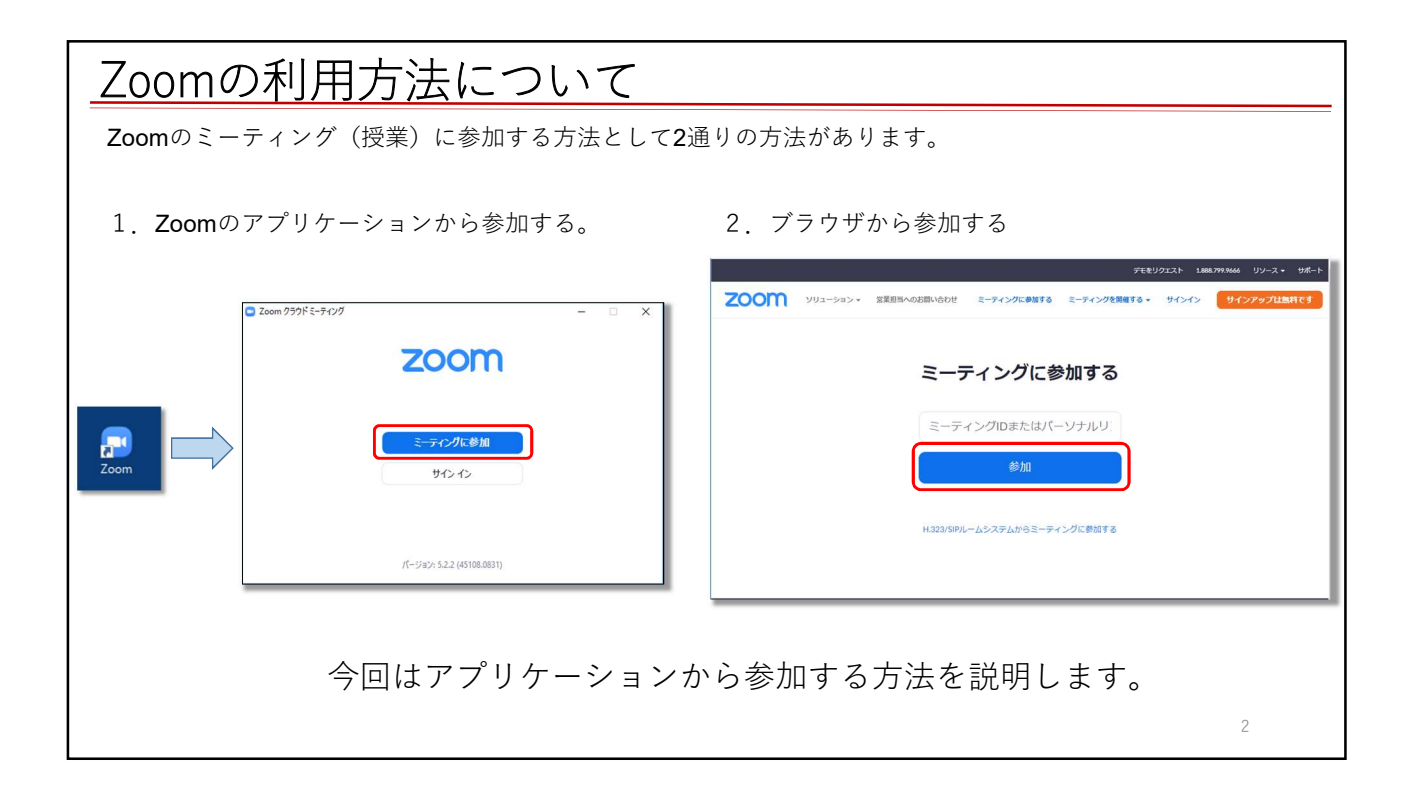

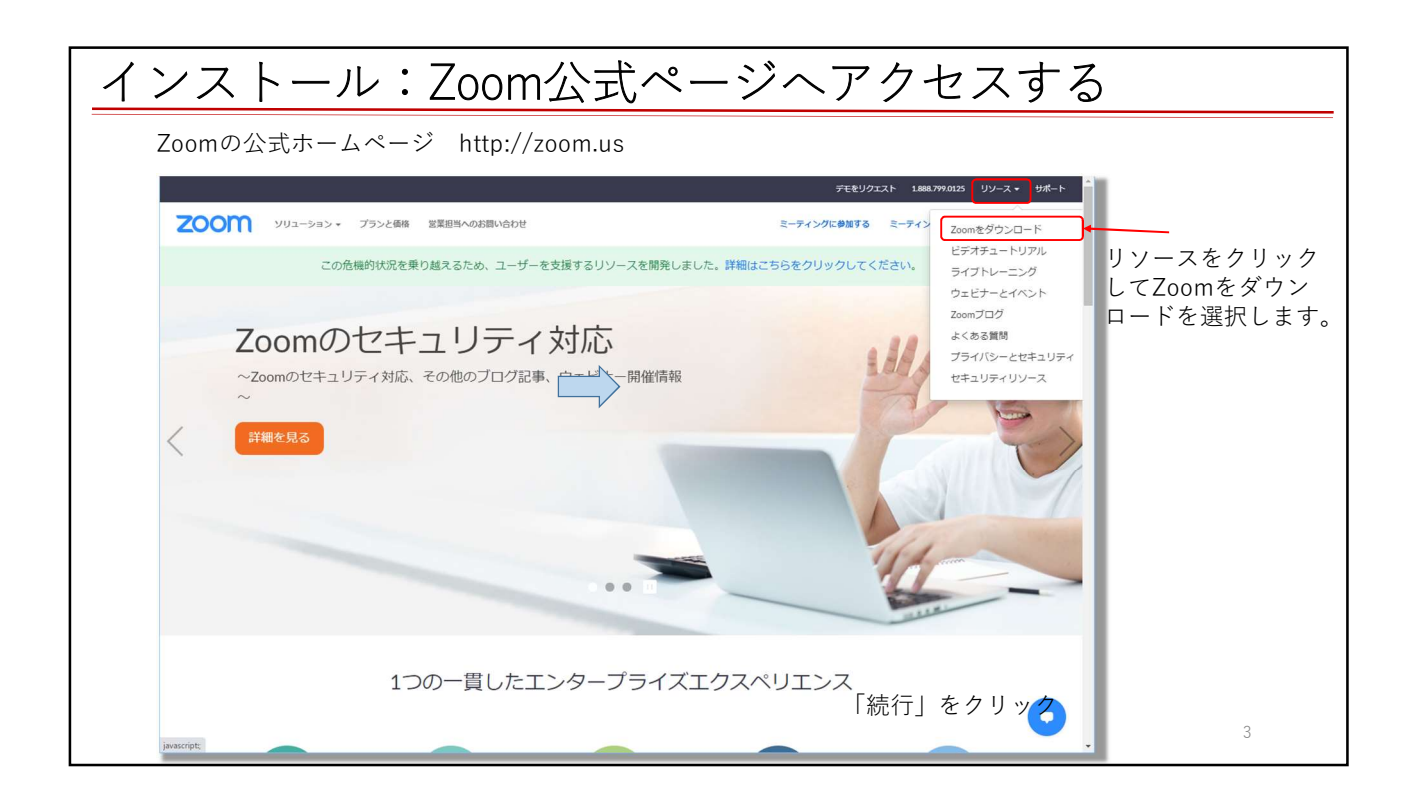

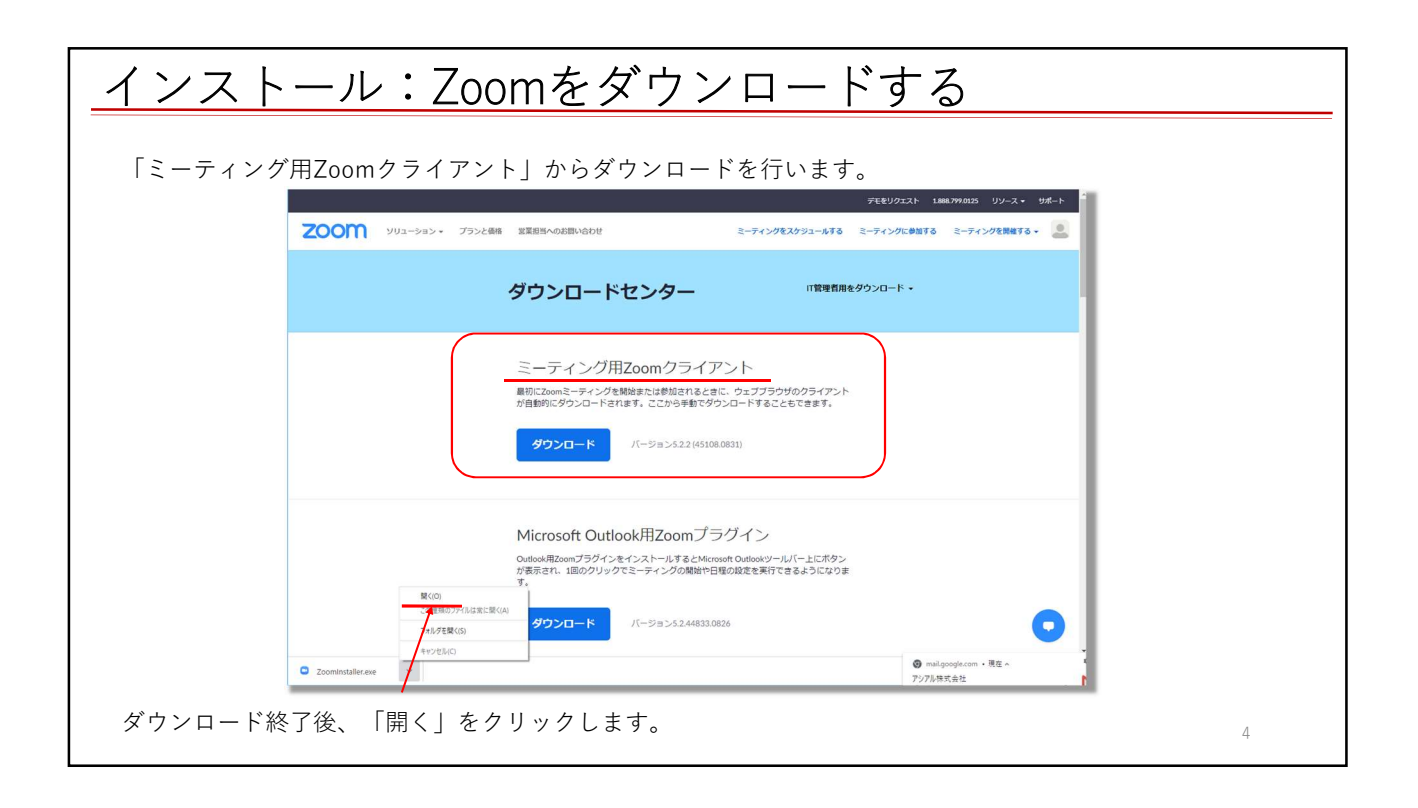

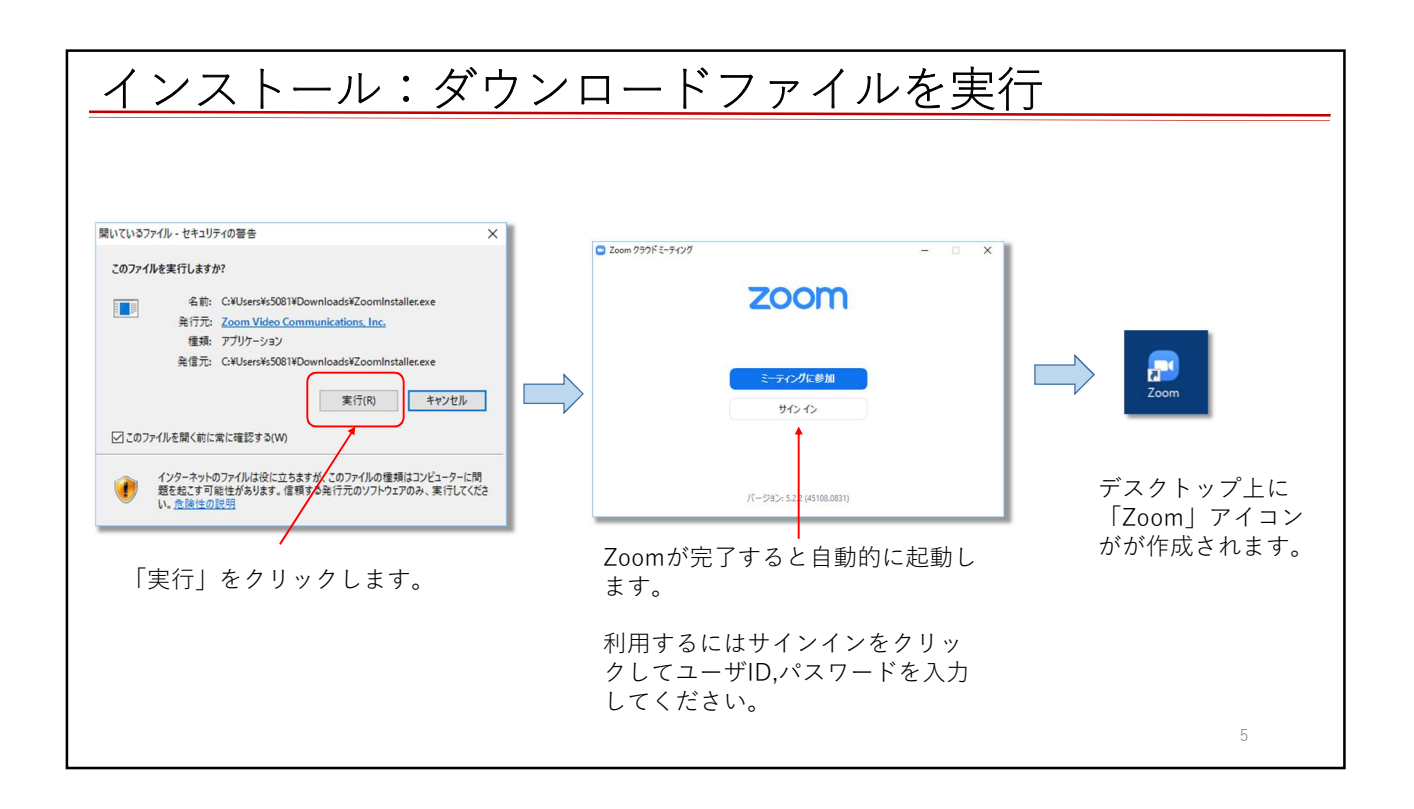

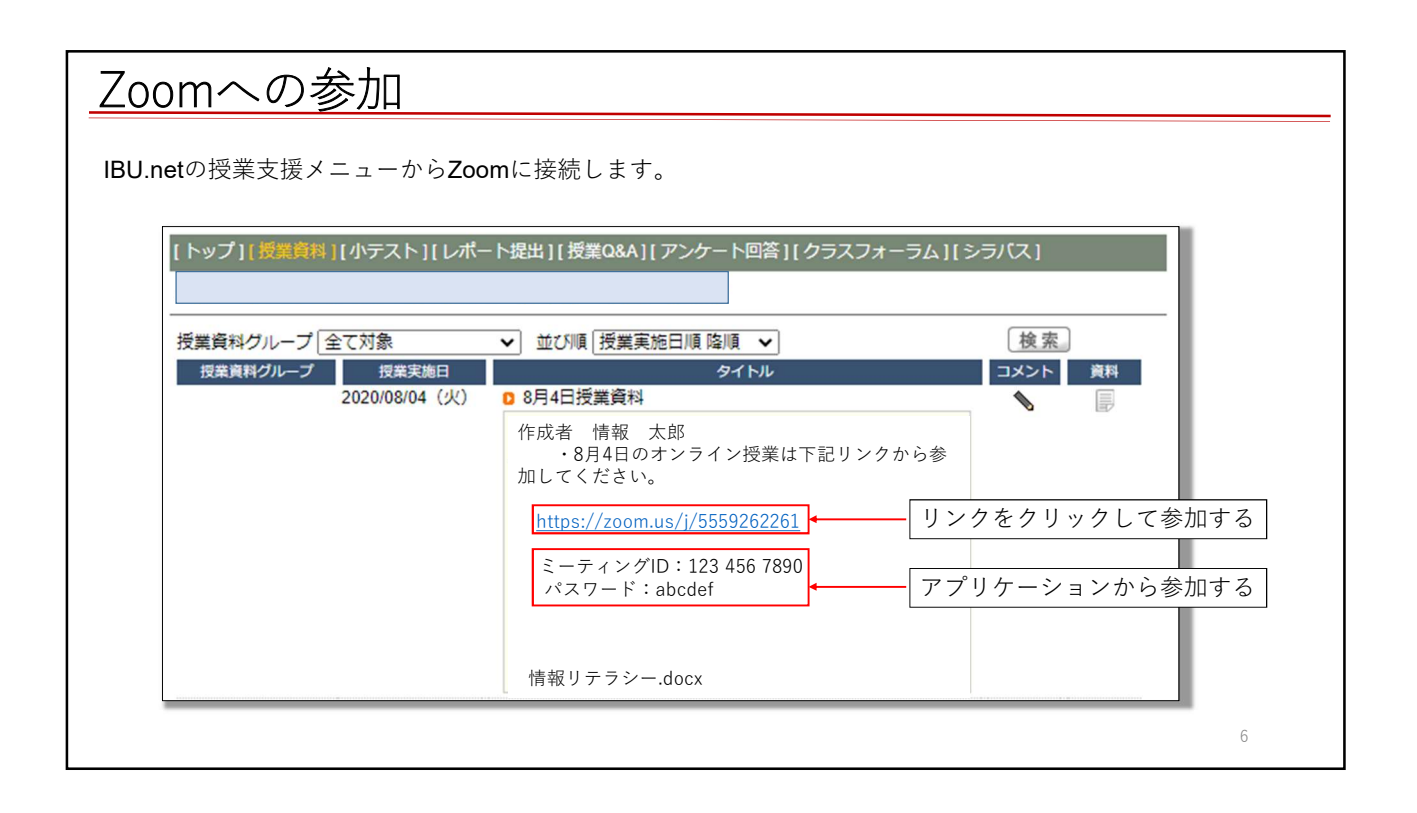

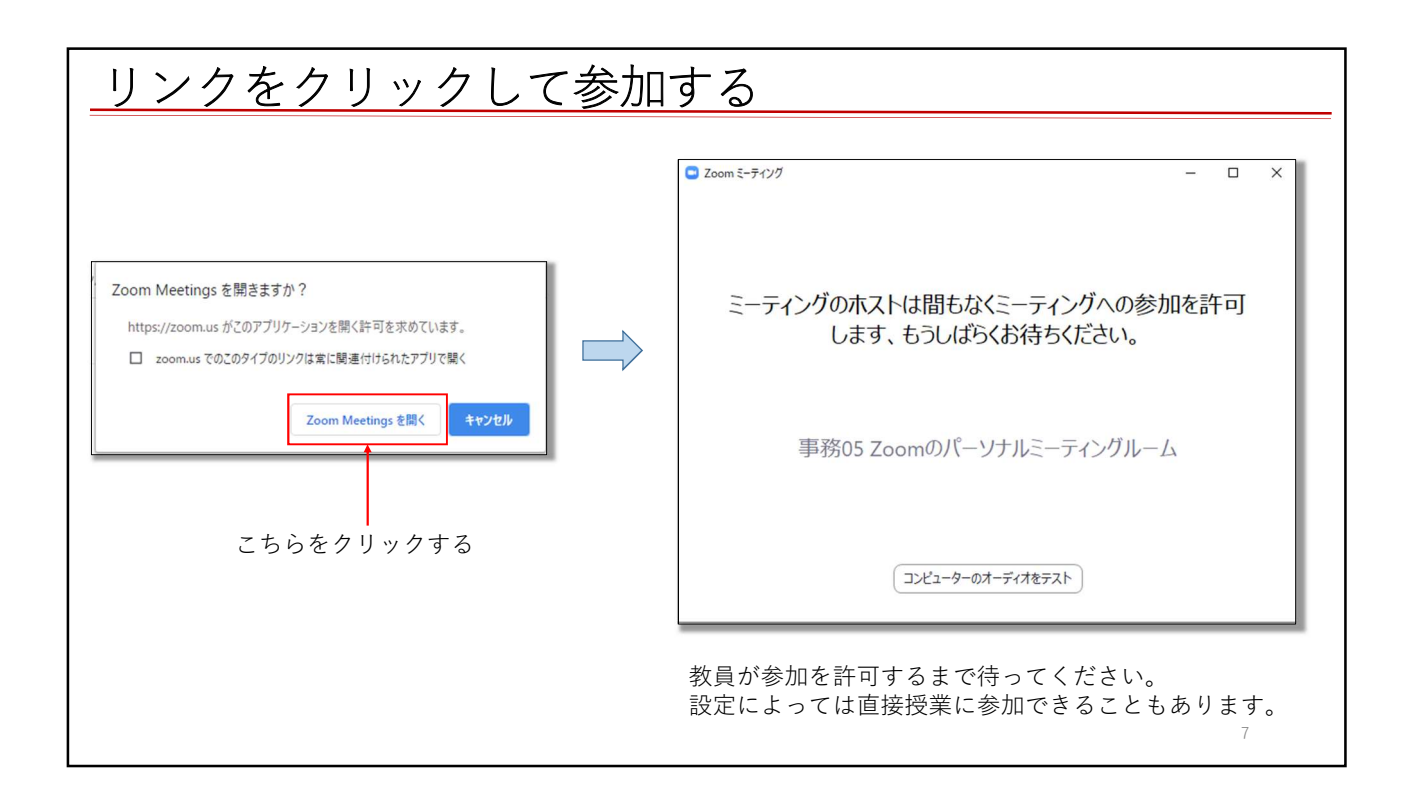

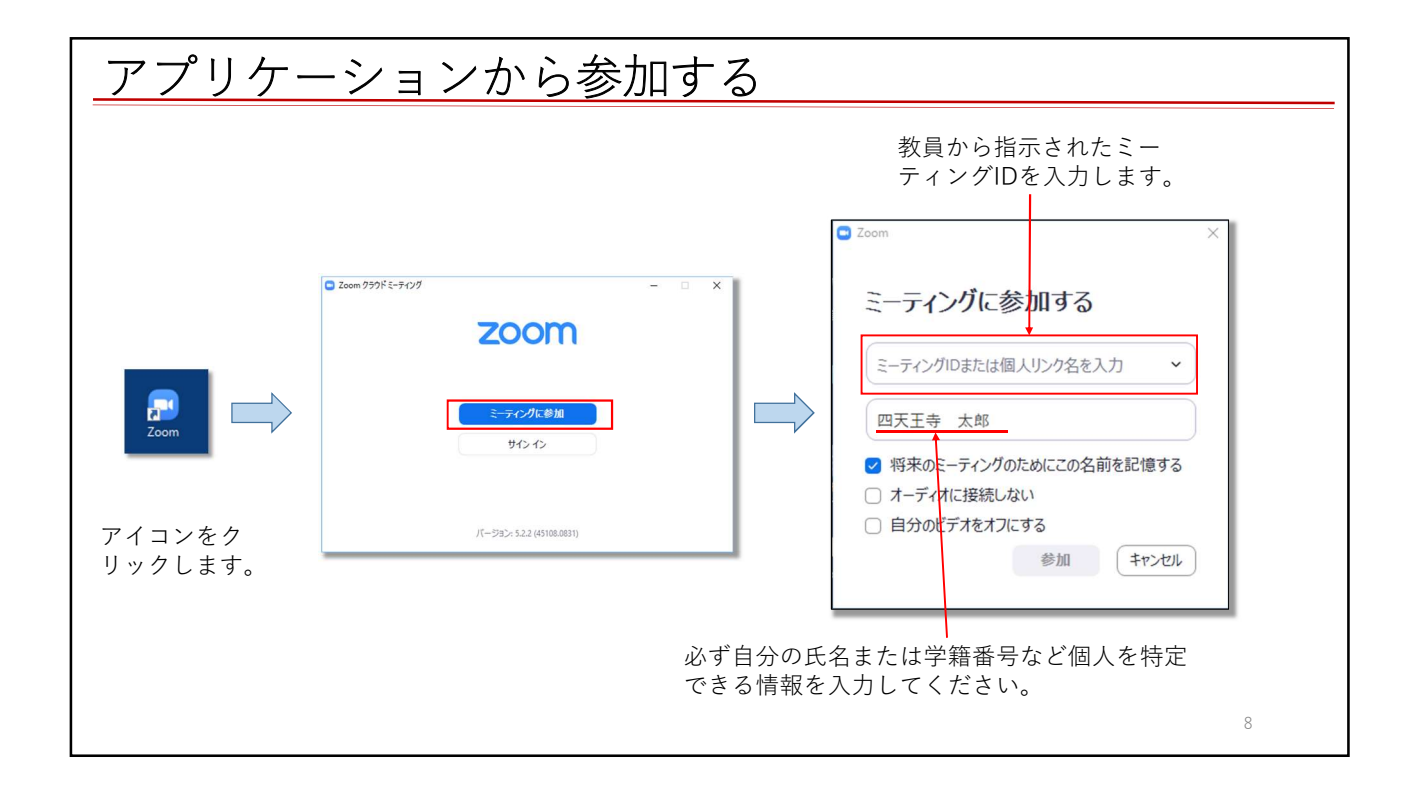

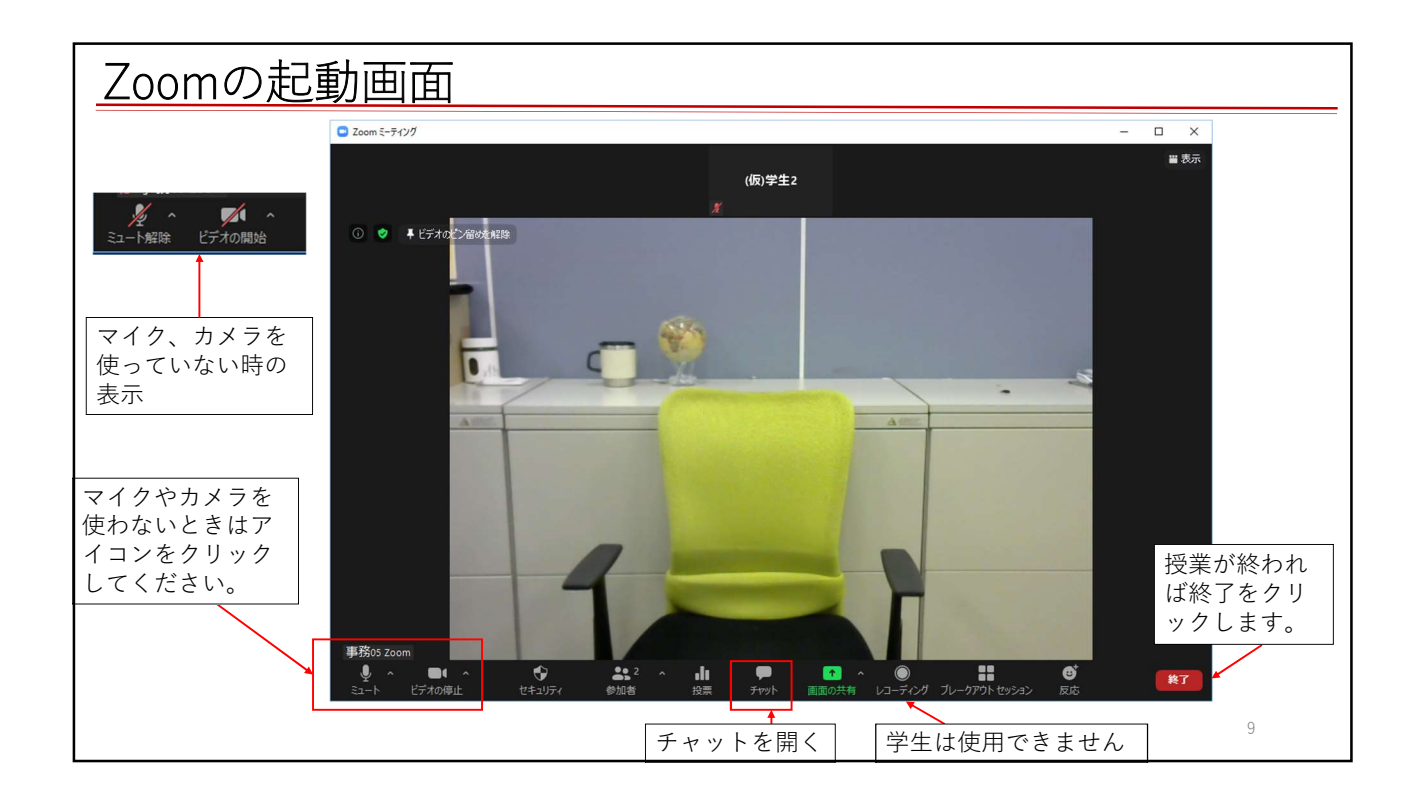

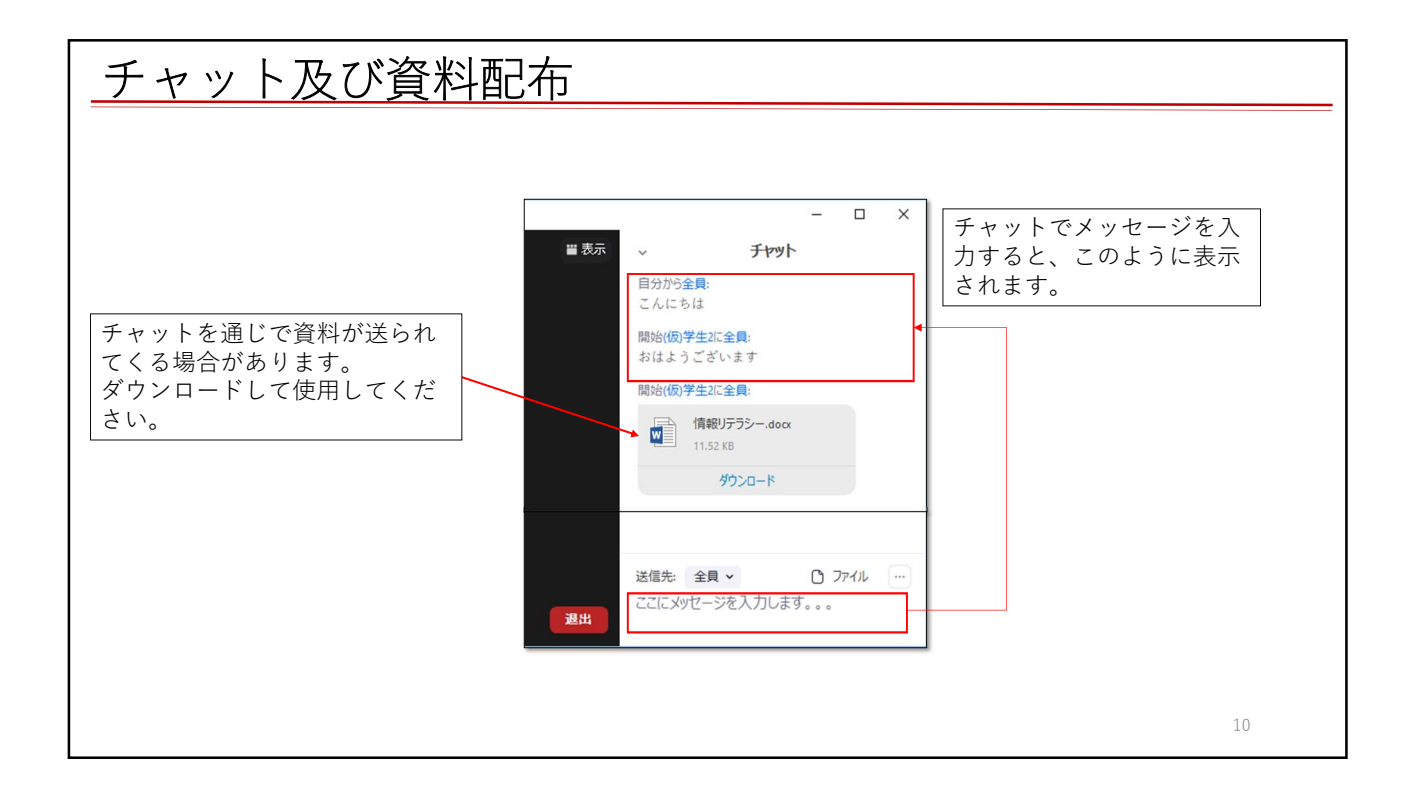